2007年 3月30日

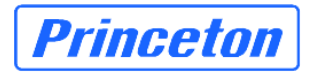

# NetBak Replicator 更新手順書(V3.1.0-0208版)

#### はじめに

V2.0.1-1503、V2.1.0-1018 で設定内容を保存した設定ファイルをV3.0.2-1408 に引継ぐことが出来ません。 更新作業を行う前に必ず現在の NetBak Replicator の設定内容を控えていただき、V3.1.0-0208 をインストール した後に再度 NetBak Replicator の設定を行ってください。

V2.1.1-1121、V3.0.2-0427、V3.0.2-1408で保存した設定ファイルは引継ぐことが可能です。

# ■1. インストールバージョンの確認

まず、現在ご利用の PC にインストールされている NetBak Replicator のバージョンをご確認ください。

 Windowsのタスクバー右下にあるNetBak Replicatorの常駐アイコンをダブルクリックして NetBak Replicatorの設定ウィンドウを開きます。

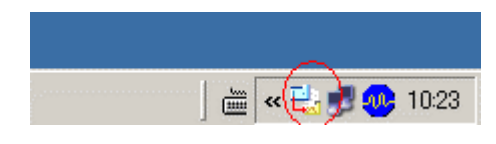

図1:常駐アイコン

※1:Windows XP 環境にてご利用の場合、常駐アイコンが隠れてしまっていることがあります。 その場合は、図2の「隠れているインジケータを表示します」のボタンをクリックし、常駐アイコン を表示させてください。

| 隠れているインジケータを表示します |
|-------------------|
| ] 🗯 < 🔊 🐠 10:24   |
| 図2:隠れている場合        |

※2:監視機能が有効となっている場合は、常駐アイコンが次のような表示となっておりますので、 ご注意ください。

| Net | Bak_ | Replic | cator | 監視中   |
|-----|------|--------|-------|-------|
|     | 4    |        | 200   | 10:38 |

図3:監視状態アイコン

 バージョンを確認するために、設定ウィンドウ右上を右クリックしてメニューを表示させ、「NetBak Replicator 情報」を選択します。

| NetBak Replicator                                             | _                                                                                                    |
|---------------------------------------------------------------|----------------------------------------------------------------------------------------------------|
| 元のサイス(E戻す(日)<br>移動(M)<br>サイズ変更( <u>S</u> )<br>最小化( <u>N</u> ) | licator                                                                                                    |
| 最大化◎<br>閉じる( <u>C</u> ) Alt+F4                                | 共有フォルダ USER_BACKUP マ                                                                                                    |
|                                                               |                                                                                                    |
| C:<br>2<br>C 2<br>C 2<br>C 2<br>C 2<br>C 2<br>C 2<br>C 2      | ファイル名     サイズ       2     COMPAQ       cpapps     cpapps       cpap     cpapps       competition     genpwd       iss     genpwd       iss     genpwd |
| 開始 (S) フィルター (E)                                              | スケジュール (出) 監視 (M) 設定保存 Ф                                                                                                    |
|                                                               |                                                                                                    |

図4 : NetBak Replicator 情報

以下のウィンドウが開きますので、NetBak Replicatorのバージョンをご確認ください。

| NetBak Replicator (Unicode Edition)<br>Version: 3. 0. 2. 1408<br>Copyright (C) 2004–2006 QNAP Systems, Inc. All rights reserved. |
|----------------------------------------------------------------------------------------------------|
| 図5:バージョン情報                                                                                                    |

※画像は、V3.0.2-1408のバージョンです。

もし、NetBak Replicator が起動していない場合は、デスクトップ上のショートカット、または 「スタートメニュー」→「プログラム」→「QNAP Storage Software」→「NetBak Replicator」→ 「NetBak Replicator」より NetBak Replicator を起動させてください。

## ■2. 既存 NetBak Replicator の設定ファイル保存

現在のNetBak Replicatorの設定を保存します。

引継ぎが可能な情報は、バックアップ対象としてチェックを付けたフォルダ、ファイルです。

※ V2.0.1-1503、V2.1.0-1018の設定ファイルは、V3.0.2-1408に引継ぐことが出来ません。V2.1.1-1121、V3.0.2-0427、V3.0.2-1408で保存した設定ファイルは引継ぐことが可能です。

更新後に V2.1.1-1121、V3.0.2-0427、V3.0.2-1408 の設定ファイルを読込み、バックアップ対象フォルダの指 定を引継ぐ為に、現在の設定ファイルの保存を行います。

| 🛃 NetBak Replicator         | X                        |
|-----------------------------|--------------------------|
| NetBak Replica              | ator For client          |
| NAS 192.168.0.51            | 共有フォルダ USER_BACKUP       |
| <b>גיאַלאַל</b> אָאָד אָאָד |                          |
|                             |                          |
|                             | ファイル名 サイズ ▲ □□2 □□COMPAQ |
|                             |                          |

図6:バックアップ指定フォルダの設定保存

#### ■3. 既存 NetBak Replicator のアンインストールと更新版のインストール

※ V2.0.1-1503、V2.1.0-1018 で設定内容を保存した設定ファイルは V3.1.0-0208 に引継げません。

更新作業を行う前に、必ず現在のNetBak Replicatorの設定内容を控えてください。 控えは、V3.1.0-0208のインストール後の設定に必要ですので必ず保管してください。

NetBak Replicatorの動作を停止するため、タスクバー右下の常駐アイコンの上で、右クリックし「終了(x)」を選択してください。

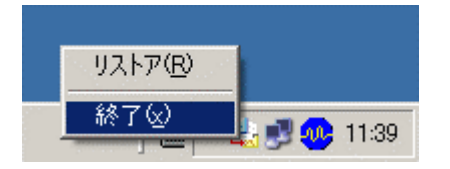

図7:NetBak の停止

2) 現在のNetBak Replicatorのアンインストールを行ってください。

「Uninstall NetBak Replicator」を選択することにより、アンインストール作業が開始されますので 表示される指示に従って、NetBak Replicatorを削除してください。

- アンインストール終了後、NetBak Replicatorのバージョンにより再起動を要求される場合があります。
   要求された場合、再起動を行ってください。
   また、要求されない場合においても、必ず NetBak V3.1.0-0208 をインストールする前に手動にて再起動を行ってください。
- 4) NetBak\_v3.1.0-0208. exe をダブルクリックし、「展開」ボタンをクリックして、任意の場所に解凍してください。
- 5)「NetBak\_v3.1.0-0208」フォルダ内の Setup. exe を実行して新しいバージョンをインストールしてください。
- 6) NetBak Replicator 3.1.0-0208の手動設定
  - ※ V2.1.1-1121、V3.0.2-0427、V3.0.2-1408 で設定内容を保存してある場合は、「■4」にて設定情報ファイ ルを読込むことが設定が可能です。

インストール前に控えた設定内容を元に、手動で再設定をします。

再設定が終わりましたら、必ず「設定保存」ボタンを押してから NetBak Replicator を終了させてください。 設定保存を行わないまま NetBak Replicator を終了しますと、再設定した内容が全て無効になります。

| NAS 192.168.0.51          | 共有フォルダ USER_BACKUP | J 🔎 |
|---------------------------|--------------------|-----|
| <b>ジックアップ</b> リストア ログ     |                    |     |
|                           |                    |     |
|                           | <br>ファイル名 サイズ      |     |
|                           |                    |     |
| COMPAQ                    |                    |     |
| E Cpqs                    | Documents and Sett |     |
| ■ Documents and Settings  | genpwd             |     |
|                           |                    |     |
| i ⊕ oracle                | Program Files      |     |
|                           | RECYCLER           |     |
| System Volume Information | System Volume Info | -   |

図8:設定保存ボタン

## ■4. 既存 NetBak Replicator の設定ファイル読み込み

既存 NetBak Replicator の設定を読込みます。

※ V2.0.1-1503、V2.1.0-1018で保存した設定ファイルは引継ぐことが出来ません。

 NetBak Replicator の管理画面を開き、「設定を開く」ボタンを押して、設定を保存してあるファイル(任意の 名称.rpr)を読み込んでください。

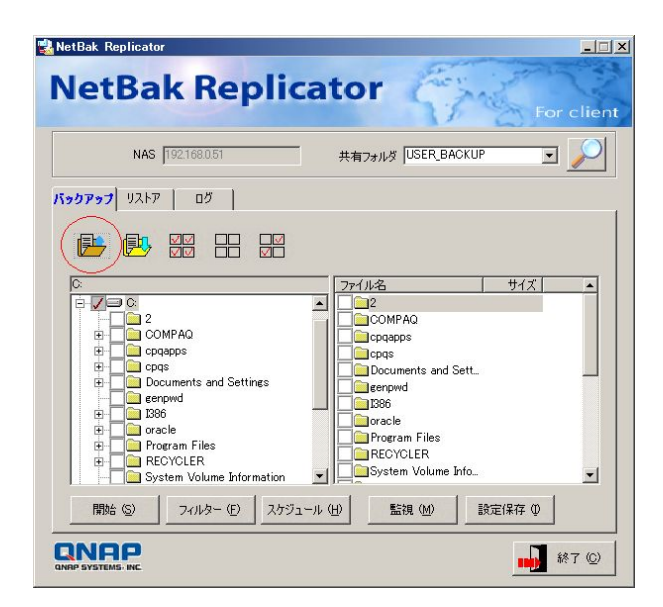

図9:設定を開くボタン

2) 設定が取り込まれたことを確認したら、V3.1.0-0208の設定画面にて、必ず「設定保存」ボタンを 押してください。

押さなかった場合、次回起動時に設定内容は消えてしまいます。

(再起動後に設定が正しく引継がれていることを確認できましたら、設定保存ファイルは削除して構いません。)

### ■5. 更新された NetBak Replicator の利用にあたって

更新された NetBak Replicator は、新しいプログラムとして Windows に認識されます。

NetBak Replicator を起動した際に、WindowsXP SP2のファイアウォールや市販のファイアウォールソフト

をご利用の場合、警告表示が現れる場合がありますが、異常ではありません。

(警告を消す際には、ご利用のファイアウォールソフトのマニュアルに従ってください。)